Huoltaja ohje eVakakirjautuminen ja kirjanmerkki

1.2.2025

## Tunnuksen luominen ja kevyt kirjautumisen aktivointi

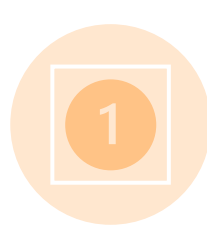

Luo henkilökohtainen käyttäjätunnus eVakajärjestelmään.

Tunnus on huoltajakohtainen, joten kumpikin huoltaja luo itselleen oman tunnuksen.

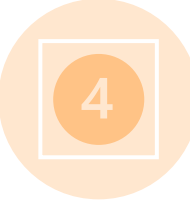

Kirjaudu omilla pankkitunnuksilla tai mobiilivarmenteella.

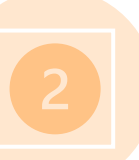

Mene osoitteeseen https://varhaiskasvatus.sotkamo.fi

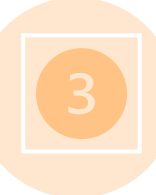

Paina "Luo tunnus"

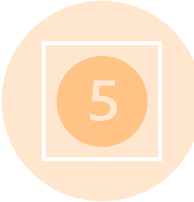

Lisää sähköpostiosoitteesi. Tämä on **käyttäjätunnuksesi** järjestelmässä.

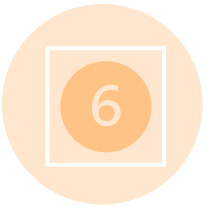

Paina "Lähetä"

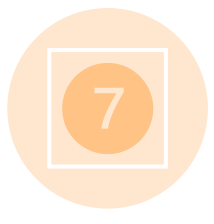

Luo salasana kirjautumista varten. Tämä on jatkossa **salasanasi** järjestelmään kirjautuessa.

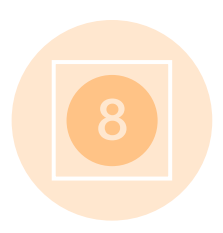

Saat ilmoittamaasi sähköpostiin vahvistuslinkin, joka sinun tulee käydä vahvistamassa ennen kevytkirjautumisen käyttöönottoa.

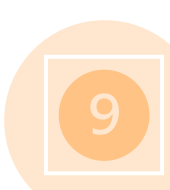

Kevytkirjautuminen on nyt valmiina käyttöön. Voit jatkossa kirjautua sähköpostilla ja salasanalla.

Kirjautumisen nopeuttamiseksi salasana ja käyttäjätunnus kannattaa tallentaa puhelimen salasanahallintaan.

## Pikalinkki puhelimen aloitusnäytölle (Android) https://varhaiskasvatus.sotkamo.fi

Valitse näytön alaosasta kolme viivaa Valitse "Lisää sivu kohteeseen" → "Alkunäyttö" Voit kirjoittaa pikalinkille valitseman nimesi ja valitse "Lisää"

6  $\overline{\mathbf{A}}$ æ +Kirjaudu sisään Lataukset Lisää sivu Historia Tallennetut sivut kohteeseen Sähköpostiosoite 0 < G 0 Jaa Mainosten Etsi sivulta estäjät Q τT € ப Salasana lietokonesiv Tekstikoko Zoomaus Lisäosat usto a ۲ ŵ æ Tulosta/PDF Käännä Tietosuoja Asetukset Kirjaudu sisään Lisää nykyinen verkkosivu kohteeseen Unohditko salasanasi? Kirjanmerkit Pikakäyttö Oletko uusi käyttäjä? Alkunäyttö ŝ 슪 ത Tallennetut sivut

Peruuta

eVakan pikakuvake löytyy aloitusnäytöltä

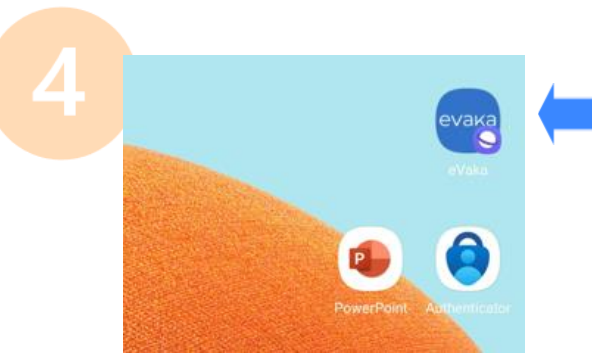

## Pikalinkki puhelimen aloitusnäytölle (iPhone) https://varhaiskasvatus.sotkamo.fi

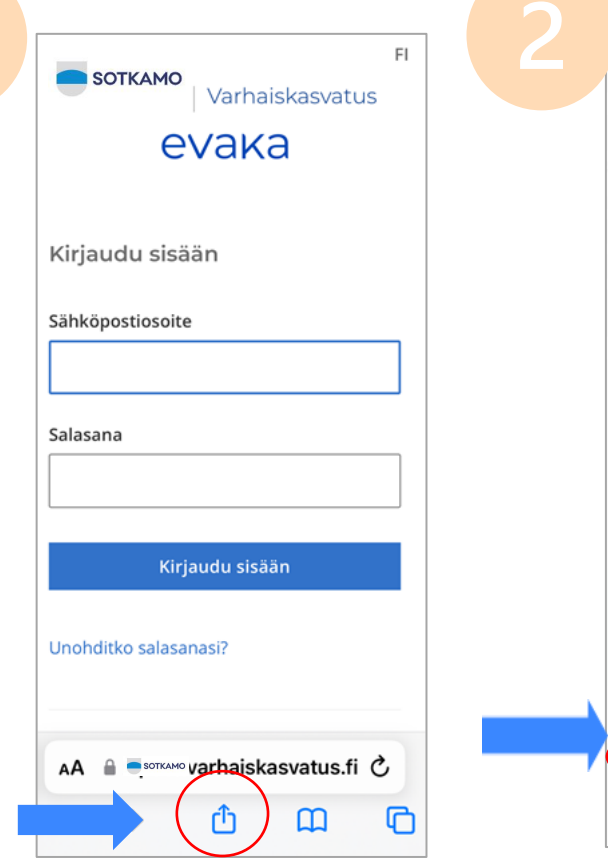

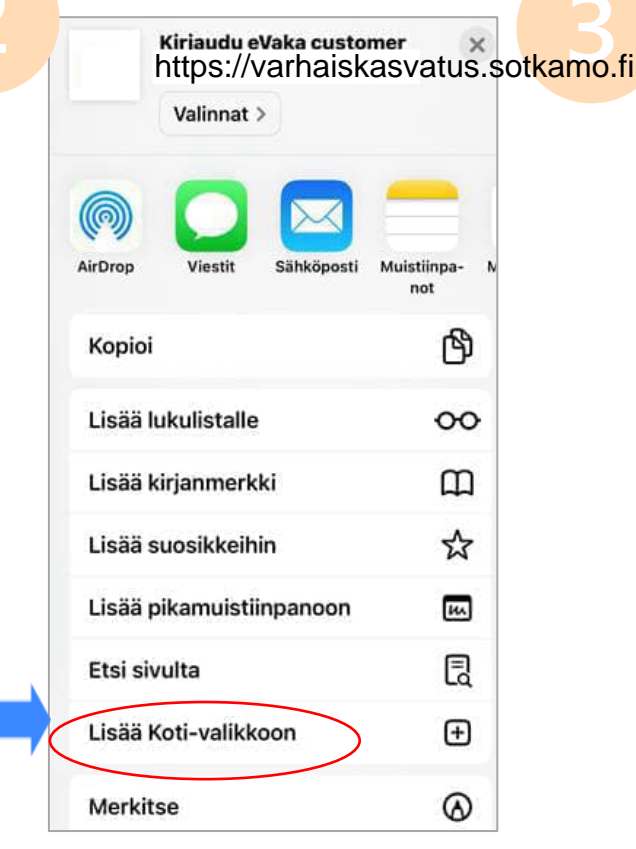

Kumoa Lisää Koti-valikkoon (Lisää

## eVaka © https://varhaiskasvatus.sotkamo.fi

Kuvake lisätään Koti-valikkoon, jotta voit avata tämän sivuston nopeasti oletusselaimessasi.

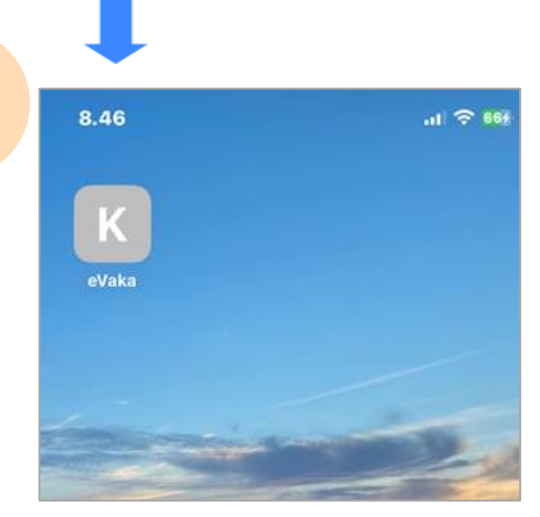

Klikkaa näytön alalaidan kuvaketta

Valitse "lisää Koti-valikkoon" Voit kirjoittaa haluamasi nimen ja klikkaa "Lisää" Kuvake löytyy puhelimesi Kotivalikosta